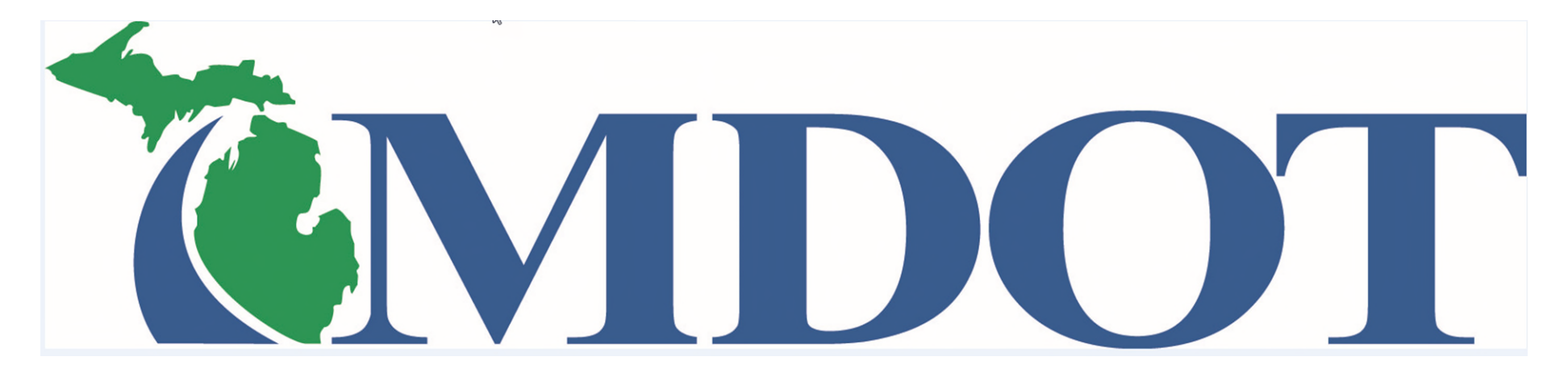

## BLRIS

(Bus and Limousine Regulatory Information System)

# Adding a Vehicle

Step 1. Login in to the BLRIS website at: <u>https://milogintp.michigan.gov</u> Cut and paste web address to your web browser

### Adding a Vehicle

|                         | LRIS Michigan Department of<br>Bus & Limo Regu  | of Transportation<br>Ilatory Information System |                    |      | Note: To start this process you<br>should have already completed<br>the <b>Access to BLRIS</b> process and |
|-------------------------|-------------------------------------------------|-------------------------------------------------|--------------------|------|----------------------------------------------------------------------------------------------------|
| Home                    | Carrier Home                                    | have a User ID and Password                     |                    |      |                                                                                                    |
| Inspection<br>Addresses | Carrier DBA A ride with VJ                      |                                                 |                    |      |                                                                                                    |
| Add Vehicle             | Please select a carrier from the dropdown list: |                                                 |                    |      | Select Add Vehicle.                                                                                        |
| Delete Vehicle          |                                                 |                                                 |                    |      |                                                                                                    |
| Voluntary               | Carrier Authorization                           |                                                 |                    |      |                                                                                                    |
| Revocation              | Status: Authorized                              |                                                 | USDOT #:           |      |                                                                                                    |
| Insurance               | Authorization #: B11116                         | Auth Type: Bus                                  | Issued: 04/06/2017 |      |                                                                                                    |
| Roster                  | Organization Information                        |                                                 |                    |      |                                                                                                    |
|                         | Type: Sole Proprietorship                       | State: Michigan                                 | Year:              |      |                                                                                                    |
|                         | Carrier Profile Details                         |                                                 |                    |      |                                                                                                    |
|                         | Legal Name:<br>A ride with VJ                   | DBA:                                            |                    |      |                                                                                                    |
|                         | * Address:                                      | Address Line 2:                                 |                    |      |                                                                                                    |
|                         | 123 sumpin                                      |                                                 |                    |      |                                                                                                    |
|                         | * City:                                         | * State:                                        | * Zip:             |      |                                                                                                    |
|                         | Lansing                                         | Michigan                                        | 48819              |      |                                                                                                    |
|                         | * Primary Phone:                                | Alternate Phone:                                | Fax:               |      |                                                                                                    |
|                         | 517-555-1212 x345                               |                                                 |                    |      |                                                                                                    |
|                         | Website:                                        |                                                 |                    |      |                                                                                                    |
|                         |                                                 |                                                 |                    |      |                                                                                                    |
|                         | Reset                                           |                                                 |                    | Save |                                                                                                    |
|                         | Add Contact                                     |                                                 |                    |      |                                                                                                    |

#### Adding a Vehicle – Vehicle Information

| C BL                    | RIS Michigan Department of Transportation<br>Bus & Limo Regulatory Information System                                                                                                | a current location, please update<br>that on the next page. If the<br>inspection location is new –<br>please click the <b>Inspection</b> |
|-------------------------|----------------------------------------------------------------------------------------------------|----------------------------------------------------------------------------------------------------|
| Home                    | Carrier Home > Add Vehicle Roster                                                                                                    | Addresses tab and add the new                                                                                                    |
| Inspection<br>Addresses | Carrier DBA A ride with VJ                                                                                                    | vehicle.                                                                                                    |
| Add Vehicle             | If your vehicles are not at your primary address, you should first update the <u>Inspection Address(es)</u> , so that you can assign new vehicles to the correct inspection address. |                                                                                                    |
| Delete Vehicle          | To update existing vehicles' inspection locations, please <u>Contact Us</u> .                                                                                                    | Complete Vehicle and License                                                                                                    |
| Voluntary<br>Revocation | Vehicle Information                                                                                                    | Plate mormation.                                                                                                    |
| Insurance               | *Fleet #: Bus *Status Date: 9/17/2020                                                                                                    |                                                                                                    |
| Roster                  | *Make: ABC School *Model: *Year:                                                                                                    |                                                                                                    |
|                         | (If your vehicle's MAKE is not in the list, please contact us)  *Capacity:  Adding a Vehicle - VIN Verifica  *VIN:                                                                   | If adding only 1 vehicle.<br>Select <b>Save and Continue</b> after all                                                                   |
|                         | License Plate Information                                                                                                    | information has been completed.                                                                                                    |
|                         | *Plate: *State: Select: V                                                                                                    |                                                                                                    |
|                         | Inspection Location                                                                                                    | If adding more than 1 vehicle.                                                                                                    |
|                         | No Inspection Addresses listed                                                                                                    | repeat the steps and then select                                                                                                    |
|                         | Reset Save and Add Another Vehicle Save and Continue                                                                                                    | Save and Continue.                                                                                                    |

If the vehicle will be inspected at

#### Adding a Vehicle – Inspection Address

| C BL                    | RIS Michig<br>Bus &       | an Department of Transportation<br>Limo Regulatory Information System                                                                                                    |                                                 |
|-------------------------|---------------------------|----------------------------------------------------------------------------------------------------|-------------------------------------------------|
| Home                    | Carrier Home > Ac         | d Vehicle Roster                                                                                                    |                                                 |
| Inspection<br>Addresses | Carrier DBA De            | an Management Service, Inc.                                                                                                    |                                                 |
| Add Vehicle             | If your veh               | cles are not at your primary address, you should first update the <u>Inspection Address(es)</u> , so that you can<br>vehicles to the correct inspection address.                                                        | Select the vehicle <b>Inspection</b><br>Address |
| Delete Vehicle          | To update                 | existing vehicles' inspection locations, please Contact Us.                                                                                                    |                                                 |
| Voluntary<br>Revocation | Vehicle Information       |                                                                                                    |                                                 |
| Insurance               | *Fleet #: 9               | Type:         Bus         *Status Date:         9/17/2020                                                                                                    |                                                 |
| Roster                  | *Make:                    | ICI Model: D4500 *Year: 2020                                                                                                    |                                                 |
|                         | (If your vehicle's M      | KKE is not in the list, please contact us)                                                                                                    |                                                 |
|                         | *Capacity: 5              | *Color:         White         *VIN:         123456789101112                                                                                                    | Click Save and Continue                         |
|                         | License Plate Information |                                                                                                    |                                                 |
|                         | *Plate:                   | AA 123 *State: Michigan                                                                                                    |                                                 |
|                         | Inspection Locati         | n                                                                                                    |                                                 |
|                         | Inspection Addre          | ss Select:<br>Addison Community Schools: 219 North Comstock St, Addison 49220, Lenawee County<br>Crestwood School District: 1501 North Beech Daly Rd, Dearborn Heights 48127, Wayne County                              |                                                 |
|                         | Reset                     | Ingham ISD: 2630 West Howell Rd, Mason 48854, Ingham County<br>North Branch Area Schools: 6655 Jefferson Rd, North Branch 48461, Lapeer County<br>Trenton Public Schools: 2603 Charlton Rd, Trenton 48183, Wayne County |                                                 |

#### Adding a Vehicle – Payment Cart Review

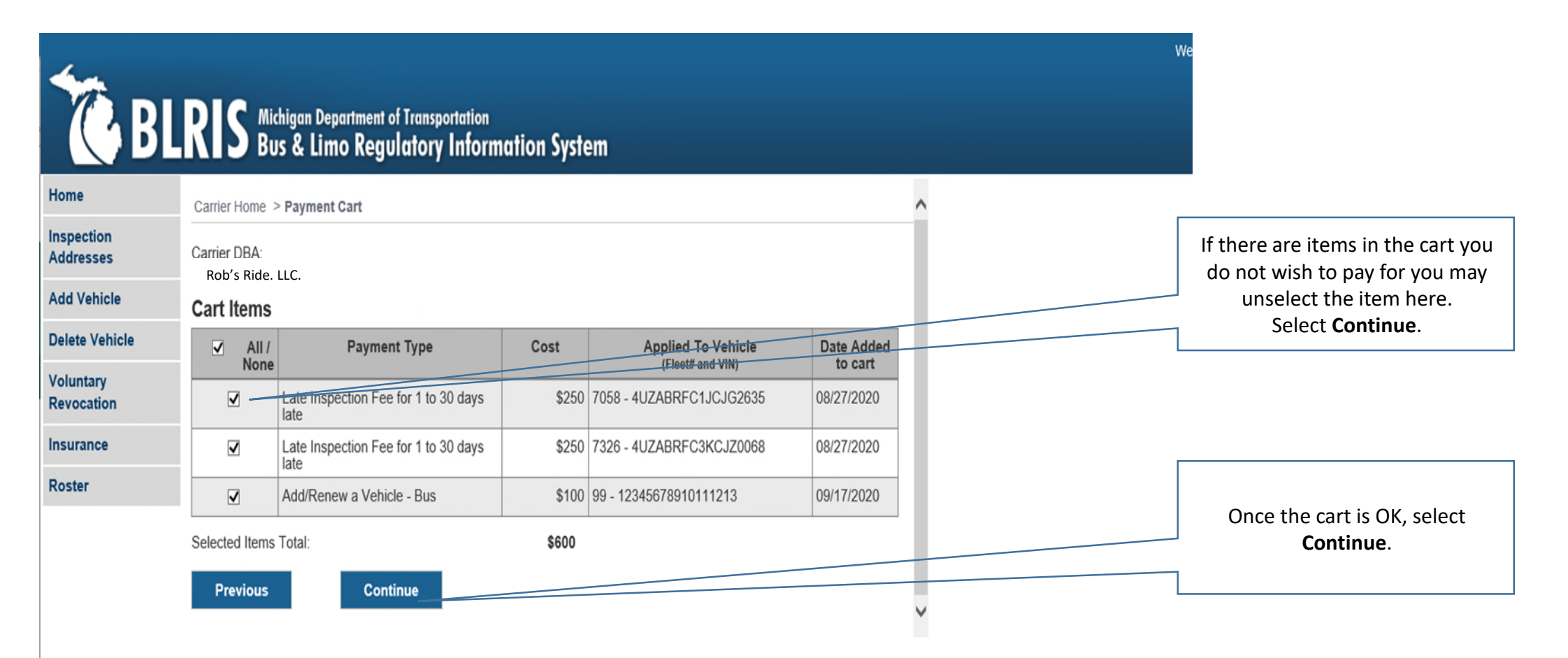

#### Adding a Vehicle – Payment Cart Final Review

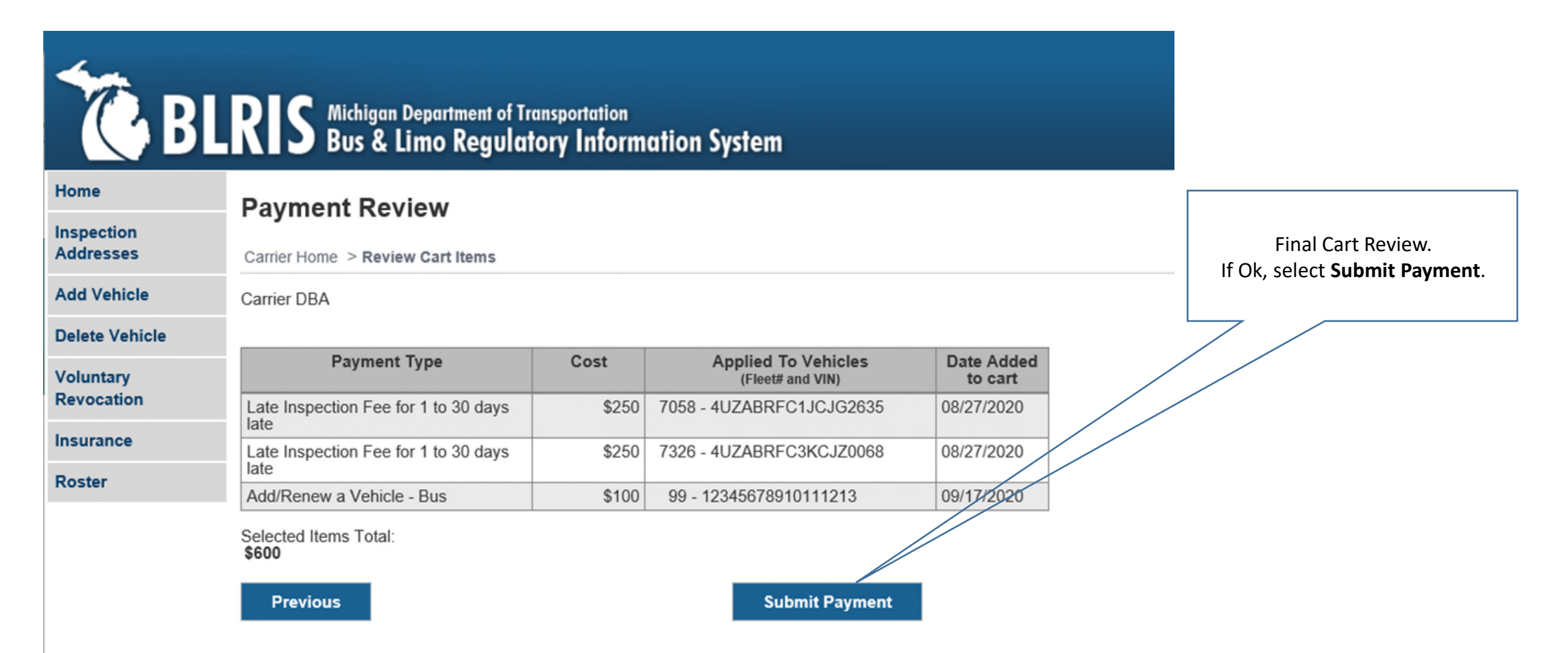

#### Adding a Vehicle – Payment Data

BLRIS Michigan Department of Transportation Bus & Limo Regulatory Information System MICHIGAN.GOV

**Payment Information** 

#### **MDOT Bus & Limousine**

When entering your personal or business Name On Account, please omit any special characters such as a period(.), comma(,), dash(-), apostrophe('), or ampersand(&) sign.

\*If you would like a confirmation of your payment emailed to you, please enter your email address in the field below.

| - Indicates required field                                                                                                    |                           |
|----------------------------------------------------------------------------------------------------|---------------------------|
| Billing Address                                                                                                    |                           |
| *First Name: John                                                                                                    |                           |
| M.I.:                                                                                                    |                           |
| *Last Name: Doe                                                                                                    | Enter Billing Address and |
| *Street Line 1: 1234 Anywhere Lane                                                                                                    | Payment Method.           |
| Street Line 2:                                                                                                    | Calast Na I               |
| City: Lansing                                                                                                    | Select Next.              |
| State: Michigan 🗸                                                                                                    |                           |
| *Zip: 48933                                                                                                    |                           |
| Country: UNITED STATES                                                                                                    |                           |
| Phone:                                                                                                    |                           |
| *E-Mail: MDOT-BusLimo@michigan.gov                                                                                                    |                           |
|                                                                                                    |                           |
| Payment Details                                                                                                    |                           |
| *Payment Amount: 25.00 USD                                                                                                    |                           |
|                                                                                                    |                           |
| Payment Method                                                                                                    |                           |
|                                                                                                    |                           |
| the second second s |                           |
| *Name on Card: John Doe                                                                                                    |                           |
| *Name on Card: John Doe<br>*Card Number: 4012881888818888                                                                                                    |                           |
| *Name on Card: John Doe<br>*Card Number: 4012881888818888<br>* Month 03 ~<br>*Expiration Date:                                                                                                    |                           |
| *Name on Card: John Doe<br>*Card Number: 4012881888818888<br>*Expiration Date: * Month 03 ~<br>* Year 2019 ~                                                                                                    |                           |
| *Name on Card: John Doe<br>*Card Number: 4012881888818888<br>*Expiration Date: * Month 03 \<br>* Year 2019 \<br>*Card Verification Value(CVV2): 999 What's This?                                                                                                    |                           |
| *Name on Card: John Doe<br>*Card Number: 4012881888818888<br>*Expiration Date: * Month 03 \<br>* Year 2019 \<br>*Card Verification Value(CVV2): 999 What's This?                                                                                                    |                           |

bo

#### Adding a Vehicle – Payment Review

BLRIS Michigan Department of Transportation BUS & Limo Regulatory Information System MICHIGAN.GOV Michigan's Official Website

**Payment Review** 

MDOT Bus & Limousine

| Address                                                                                              |                                         |          |                                                               |
|----------------------------------------------------------------------------------------------------|-----------------------------------------|----------|---------------------------------------------------------------|
| Billing Address:<br>John Doe<br>1234 Anywhere Lane<br>Lansing, MI 48933<br>MDOT-BusLimo@michigan.gov |                                         |          | Verify all information is correct.<br>Select <b>Pay Now</b> . |
| Payment Method                                                                                       |                                         |          |                                                               |
| Credit Card VISA<br>John Doe<br>x8888 03/19                                                          |                                         |          |                                                               |
| Payment Amount                                                                                       |                                         |          |                                                               |
| Amount: 25.00 USD                                                                                    |                                         |          |                                                               |
| Total: 25.00 USD                                                                                     | Back Pay Now Exit                       |          |                                                               |
|                                                                                                    |                                         |          |                                                               |
| Michigan.gov Home   MDOT Home                                                                        | Passenger Transportation   Bus and Limo | Site Map |                                                               |
| State Web Sites   Policies                                                                           | Michigan News   Michigan.gov Survey     |          |                                                               |

#### Adding a Vehicle – Payment Complete

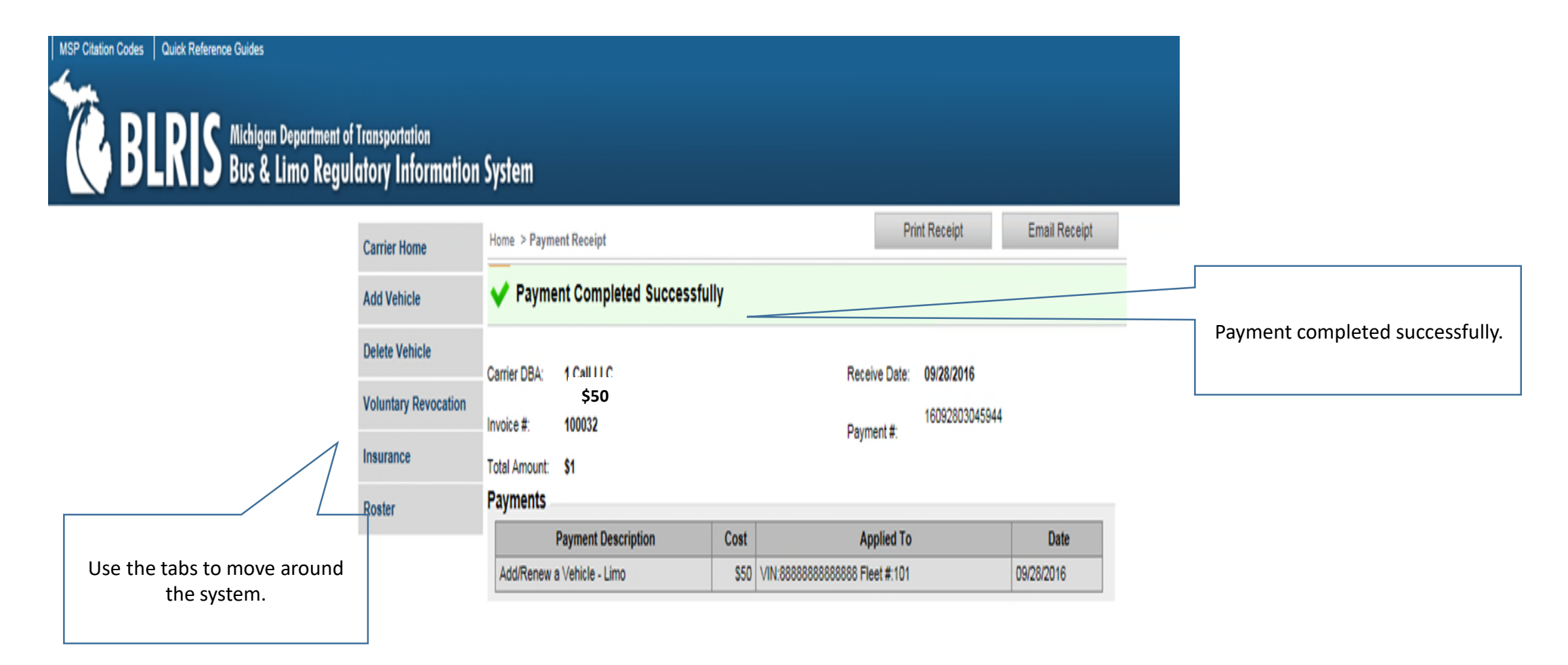